# Oracle FLEXCUBE Direct Banking

Corporate E-Factoring User Manual Release 12.0.3.0.0

Part No. E52543-01

April 2014

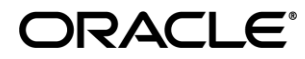

Corporate E-Factoring User Manual April 2014

Oracle Financial Services Software Limited Oracle Park Off Western Express Highway Goregaon (East) Mumbai, Maharashtra 400 063 India Worldwide Inquiries: Phone: +91 22 6718 3000 Fax:+91 22 6718 3001 www.oracle.com/financialservices/

Copyright © 2008, 2014, Oracle and/or its affiliates. All rights reserved.

Oracle and Java are registered trademarks of Oracle and/or its affiliates. Other names may be trademarks of their respective owners.

U.S. GOVERNMENT END USERS: Oracle programs, including any operating system, integrated software, any programs installed on the hardware, and/or documentation, delivered to U.S. Government end users are "commercial computer software" pursuant to the applicable Federal Acquisition Regulation and agency-specific supplemental regulations. As such, use, duplication, disclosure, modification, and adaptation of the programs, including any operating system, integrated software, any programs installed on the hardware, and/or documentation, shall be subject to license terms and license restrictions applicable to the programs. No other rights are granted to the U.S. Government.

This software or hardware is developed for general use in a variety of information management applications. It is not developed or intended for use in any inherently dangerous applications, including applications that may create a risk of personal injury. If you use this software or hardware in dangerous applications, then you shall be responsible to take all appropriate failsafe, backup, redundancy, and other measures to ensure its safe use. Oracle Corporation and its affiliates disclaim any liability for any damages caused by use of this software or hardware in dangerous applications.

This software and related documentation are provided under a license agreement containing restrictions on use and disclosure and are protected by intellectual property laws. Except as expressly permitted in your license agreement or allowed by law, you may not use, copy, reproduce, translate, broadcast, modify, license, transmit, distribute, exhibit, perform, publish or display any part, in any form, or by any means. Reverse engineering, disassembly, or decompilation of this software, unless required by law for interoperability, is prohibited.

The information contained herein is subject to change without notice and is not warranted to be error-free. If you find any errors, please report them to us in writing.

This software or hardware and documentation may provide access to or information on content, products and services from third parties. Oracle Corporation and its affiliates are not responsible for and expressly disclaim all warranties of any kind with respect to third-party content, products, and services. Oracle Corporation and its affiliates will not be responsible for any loss, costs, or damages incurred due to your access to or use of third-party content, products, or services.

### **Table of Contents**

| 1. | Preface                             | 3  |
|----|-------------------------------------|----|
| 2. | Transaction Host Integration Matrix | 4  |
| 3. | Assignment Enguiry                  | 5  |
| 4. | Credit Limit Enquiry                | 11 |
| 5. | Financing Enguiry                   | 14 |
| 6. | Invoice Enguiry                     |    |
| 7. | Repayment Enguiry                   |    |
| •• |                                     |    |

### 1. Preface

### 1.1 Intended Audience

This document is intended for the following audience:

- Customers
- Partners

### 1.2 Documentation Accessibility

For information about Oracle's commitment to accessibility, visit the Oracle Accessibility Program website at <u>http://www.oracle.com/pls/topic/lookup?ctx=acc&id=docacc</u>.

### 1.3 Access to OFSS Support

https://support.us.oracle.com

### 1.4 Structure

This manual is organized into the following categories:

Preface gives information on the intended audience. It also describes the overall structure of the User Manual

Transaction Host Integration Matrix provides information on host integration requirements for the transactions covered in the User Manual.

Chapters post Transaction Host Integration Matrix are dedicated to individual transactions and its details, covered in the User Manual

### 1.5 Related Information Sources

For more information on Oracle FLEXCUBE Direct Banking Release 12.0.3.0.0, refer to the following documents:

- Oracle FLEXCUBE Direct Banking Licensing Guide
- Oracle FLEXCUBE Direct Banking Installation Manuals

# 2. Transaction Host Integration Matrix

Legends

| NH | No Host Interface Required.                  |
|----|----------------------------------------------|
| *  | Host Interface to be developed separately.   |
| ~  | Pre integrated Host interface available.     |
| ×  | Pre integrated Host interface not available. |

| Transaction Name     | FLEXCUBE UBS | Third Party Host System |
|----------------------|--------------|-------------------------|
| Assignment Enquiry   | ×            | *                       |
| Credit Limit Enquiry | ×            | *                       |
| Financing Enquiry    | ×            | *                       |
| Invoice Enquiry      | ×            | *                       |
| Repayment Enquiry    | ×            | *                       |

## 3. Assignment Enquiry

E-factoring is a financial transaction whereby a business sells its invoices to a third party called a factor at a discount in exchange for immediate money to finance business. This option allows a corporate user to make an enquiry on the assignments done in e - factoring.

1. Navigate through **E-Factoring > Assignment Enquiry**.

#### **Assignment Enquiry**

| Entity:              | FLEXCUBE DIRECT BANKING |                    |              |
|----------------------|-------------------------|--------------------|--------------|
| Primary Customer id: | INB002321               | Primary Customer M | Name: CLCUST |
| Buyer Name:          | All                     | Outstanding > 0 💿  | All O        |
| Finance Period From: |                         | Finance Perio      | od To:       |

| Field Name               | Description                                                                                                    |
|--------------------------|----------------------------------------------------------------------------------------------------|
| Entity                   | [Display]<br>This field displays the entity that you are using.                                                                                                    |
| Primary Customer<br>Id   | [Display]<br>This field displays the primary customer id mapped to you.                                                                                                    |
| Primary Customer<br>Name | [Display]<br>This field displays the primary customer name.                                                                                                    |
| Buyer Name               | [Mandatory, Drop-Down]<br>Select the buyer's name linked to the seller from the drop-down<br>list.<br><b>Note:</b> The drop-down lists the buyer name linked to the primary<br>customer ID (seller). Buyer may or may not be a bank customer. |
| Outstanding > 0          | [Optional, Radio Button]<br>Click <b>Outstanding &gt;0</b> to search the assignments having<br>outstanding amount greater than zero.                                                                                                    |
| AII                      | [Optional, Radio Button]<br>Click the <b>All</b> to search all the assignments.<br><b>Note:</b> If Enquiry Type – "All" is selected, <b>Finance Period From</b><br>and <b>Finance</b> Period <b>To</b> fields are enabled.                    |

| Field Name        | Description                                                                                                    |
|-------------------|----------------------------------------------------------------------------------------------------|
| Finance Period    | [Conditional, Picklist]                                                                                                    |
| From              | Select the date from the pick list. This is the date on which the seller presents the invoice to the bank for processing the loan. |
|                   | This field is enabled if the <b>All</b> radio button is selected.                                                                  |
| Finance Period To | [Conditional, Picklist]                                                                                                    |
|                   | Select the date from the Picklist. This is the date for searching the results within the specified criteria.                       |
|                   | The date selected here should be greater than the date selected in <b>Finance Period From</b> field.                               |
|                   | This field is enabled if the All radio button is selected.                                                                         |

- 2. Enter the relevant details.
- 3. Click the **Search** button. The system displays **Assignment Enquiry** screen with the search results.

### **Assignment Enquiry**

| Assignment En   | quiry             |               |              |                      |                     |                     | 23-08-2010 04:49:55 GMT -0500 |
|-----------------|-------------------|---------------|--------------|----------------------|---------------------|---------------------|-------------------------------|
|                 | Entity: FLEX      | CUBE DIRECT B | ANKING       |                      |                     |                     |                               |
| Primary C       | Customer id: INB( | 002321        |              |                      | Primary Customer N  | ame: CLCUST         |                               |
| E               | Suyer Name: All   |               | ~            | Outs                 | tanding > 0 💿       | All 🔘               |                               |
| Finance F       | Period From:      |               |              |                      | Finance Perio       | d To:               |                               |
| 2 🕞 🚔 🕒         |                   |               |              |                      | Reco                | rds 1 to 3 of 3 🛛 🕹 | << Page 1 of 1 >> >>          |
| Assignment Date | Batch number      | Product Type  | Finance Mode | <u>Total Invoice</u> | Invoice Outsatnding | Outstanding Loan    | Available Finance Amount      |
| 12-02-2009      | 12345             | NEO           | Y            | USD 2,000.00         | USD 1,000.0         | USD 200.00          | USD 1,000.00                  |
| 17-02-2009      | <u>14321</u>      | REV           | Y            | INR 2,000.00         | INR 100.0           | INR 400.00          | INR 1,900.00                  |
| 11-01-2009      | <u>67890</u>      | FLEX          | Y            | USD 5,000.00         | USD 4,500.0         | 00 USD 100.00       | USD 500.00                    |

| Field Name      | Description                                                                                                    |
|-----------------|----------------------------------------------------------------------------------------------------|
| Assignment Date | [Display]                                                                                                    |
|                 | bank from the seller.                                                                                           |
| Batch Number    | [Display]                                                                                                    |
|                 | This field displays the batch number provided by the bank for the invoices presented by the seller to the bank. |

| Field Name                  | Description                                                                                                    |
|-----------------------------|----------------------------------------------------------------------------------------------------|
| Product Type                | [Display]<br>This field displays the E-Factoring product under which the batch<br>is booked.                                 |
| Finance Mode                | [Display]<br>This field displays the funding mode.                                                                           |
| Total Invoice               | [Display]<br>This field displays the total invoice amount in local currency.                                                 |
| Invoice<br>Outstanding      | [Display]<br>This field displays the outstanding amount (in local currency) from<br>the buyer.                               |
| Outstanding Loan            | [Display]<br>This field displays the total of all loan amounts in local currency.                                            |
| Available Finance<br>Amount | [Display]<br>This field displays the outstanding loan amount and available<br>finance amount based on the batch and product. |

4. Click the **Batch Number** hyperlink. The system displays **Assignment Inquiry – Invoice Details** screen.

#### **Assignment Enquiry – Invoice Details**

| Entity: FLEXCUBE DIRECT BANKING        |                            |                       |                           |                                   |                                         |                                             |                      |
|----------------------------------------|----------------------------|-----------------------|---------------------------|-----------------------------------|-----------------------------------------|---------------------------------------------|----------------------|
| Primary Customer id: INB002321         |                            |                       |                           | Primary Customer Name: INB002321  |                                         |                                             |                      |
|                                        | Batch number 1234!         | 5                     |                           |                                   | Assignment Dat                          | e 12-02-2009                                |                      |
|                                        |                            |                       |                           |                                   |                                         |                                             |                      |
|                                        |                            |                       |                           |                                   |                                         |                                             |                      |
| 2 🕞 🖨 🕒                                |                            |                       |                           |                                   |                                         |                                             |                      |
| 👔 💽 🚔 💽<br>Invoice Due I               | Pate Invoice Number        | Product Type          | Buyer Name                | Invoice Date                      | Invoice Amount Currency                 | Outstanding Amount Currency                 | Outstanding I        |
| 2 💽 🚔 💽<br>Invoice Due D<br>15-01-2009 | Pate Invoice Number<br>PCB | r <u>Product Type</u> | <b>Buyer Name</b><br>JACK | <u>Invoice Date</u><br>12-01-2009 | Invoice Amount Currency<br>USD 2,000.00 | Outstanding Amount Currency<br>USD 2,100.00 | <u>Outstanding I</u> |

| Field Name       | Description                                                |
|------------------|------------------------------------------------------------|
| Invoice Due Date | [Display]<br>This field displays the due date for invoice. |
| Invoice Number   | [Display]<br>This field displays the number on invoice.    |

| Field Name                                        | Description                                                                                                    |  |  |  |  |
|---------------------------------------------------|----------------------------------------------------------------------------------------------------|--|--|--|--|
| Product Type                                      | [Display]<br>This field displays the type of the product.                                                                                              |  |  |  |  |
| Buyer Name                                        | [Display]<br>This filed displays the name of the buyer.                                                                                                |  |  |  |  |
| Invoice Date                                      | [Display]<br>This field displays the date of invoice.                                                                                                  |  |  |  |  |
| Invoice Amount<br>Currency                        | [Display]<br>This field displays the invoice outstanding amount in invoice<br>currency.                                                                |  |  |  |  |
| Outstanding<br>Amount Currency                    | [Display]<br>This field displays the invoice amount in local currency.                                                                                 |  |  |  |  |
| Outstanding Loan<br>Currency                      | [Display]                                                                                                    |  |  |  |  |
| -                                                 | This field displays total outstanding loan.                                                                                                    |  |  |  |  |
| Available Finance<br>Amount Currency              | [Display]<br>This field displays the total available finance amount.                                                                                   |  |  |  |  |
| Invoice Amount<br>Local Currency                  | [Display]<br>This field displays the invoice amount in local currency.                                                                                 |  |  |  |  |
| Outstanding                                       | [Display]                                                                                                    |  |  |  |  |
| Amount Local<br>Currency                          | This field displays total outstanding loan in local currency.                                                                                          |  |  |  |  |
| Outstanding Loan<br>Currency                      | [Display]<br>This field displays total outstanding loan.                                                                                               |  |  |  |  |
| Available Finance                                 | [Display]                                                                                                    |  |  |  |  |
| Amount Local<br>Currency                          | This field displays the total available finance amount.                                                                                                |  |  |  |  |
| 5. Click the <b>Downlo</b> a<br>The system displa | <ol> <li>Click the <b>Download</b> button to download the complete statement.<br/>The system displays the Assignment Inquiry dialog screen.</li> </ol> |  |  |  |  |
| 6. Click the <b>Reorder</b> appear in the list.   | button to reorder the columns or select the columns that                                                                                               |  |  |  |  |
| 7. Click the <b>Print</b> but                     | to print the data.                                                                                                    |  |  |  |  |
| 8. Click the Edit butt                            | on is to edit the number of columns.                                                                                                    |  |  |  |  |

### **Download Assignment Inquiry**

| Assignment Enquiry                               | 25-08-2010 08:54:37 GMT -0500                                                                                               |
|--------------------------------------------------|----------------------------------------------------------------------------------------------------|
| Download Type Page Layout 💙<br>File Format PDF 💙 |                                                                                                    |
|                                                  | Assignment Date<br>Batch number<br>Product Type<br>Finance Mode<br>Total Invoice<br>Invoice Outsatnding<br>Outstanding Loan |
|                                                  | Download Close                                                                                                    |

### **Field Description**

| Field Name                      | Description                                                                                      |
|---------------------------------|--------------------------------------------------------------------------------------------------|
| Download Type                   | [Mandatory, Drop-Down]                                                                           |
|                                 | Select the appropriate report type from the drop-down list. The available choices are:           |
|                                 | Page Layout                                                                                      |
| File Format                     | [Conditional, Drop-Down]                                                                         |
|                                 | Select the appropriate type of file format from the drop-down list.<br>The options available are |
|                                 | • PDF                                                                                            |
|                                 | • XLS                                                                                            |
|                                 | • HTML                                                                                           |
|                                 | • RTF                                                                                            |
| Included                        | This box lists all the fields that will be included in the report.                               |
| Excluded                        | This box lists all the fields that will be excluded from the report.                             |
| 9. Click the b                  | utton to exclude the column from downloading.                                                    |
| 10.Click the All the fields are | outton to Included the column for downloading.<br>, by default included.                         |
| 11 Click the Downle             | -                                                                                                |

11.Click the **Download** button.

OR

Click the **Close** button to close the Assignment Inquiry dialog box.

12.Click the **Open** button to open the file.

OR

Click the Save button to download and save.

# 4. Credit Limit Enquiry

This option allows a corporate user to make an enquiry on the credit limit.

### 1. Navigate through E-Factoring > Credit Limit Enquiry

### **Credit Limit Enquiry**

| Credit Limit Enquiry |                                  | 23-08-2010 05:12:47 GMT -0500 |
|----------------------|----------------------------------|-------------------------------|
| Entity:              | FLEXCUBE DIRECT BANKING          |                               |
| Primary Customer id: | INB002321 Primary Customer Name: | INB002321                     |
| Buyer Name           | All                              |                               |
|                      |                                  | Search                        |

### **Field Description**

| Field Name               | Description                                                                                                    |
|--------------------------|----------------------------------------------------------------------------------------------------|
| Entity                   | [Display]<br>This field displays the entity that you are using.                                                                      |
| Primary Customer<br>Id   | [Display]<br>This field displays the primary customer id mapped to you.                                                              |
| Primary Customer<br>Name | [Display]<br>This field displays the primary customer name.                                                                          |
| Buyer Name               | [Mandatory, Drop-Down]<br>Select the buyer's name linked to the seller from the drop-down<br>list.                                   |
|                          | <b>Note:</b> The drop-down lists the buyer name linked to the primary customer ID (seller). Buyer may or may not be a BANK customer. |

2. Select the buyer's name from drop-down list.

 Click the Search button. The system displays Credit Limit Enquiry screen with the search results.

### **Credit Limit Enquiry**

|                                                                                                    | inquiry                                                                        |                                                         |                                                              |                             |                                      |                                                     | 23-0                                                                                     | 08-2010 05:13:35 GMT -0                                                                                |
|----------------------------------------------------------------------------------------------------|--------------------------------------------------------------------------------|---------------------------------------------------------|--------------------------------------------------------------|-----------------------------|--------------------------------------|-----------------------------------------------------|------------------------------------------------------------------------------------------|----------------------------------------------------------------------------------------------------|
|                                                                                                    | Entity: FLE                                                                    | XCUBE DIRECT E                                          | BANKING                                                      |                             |                                      |                                                     |                                                                                          |                                                                                                    |
| Primary                                                                                                    | y Customer id: INE                                                             | 3002321                                                 |                                                              |                             | Р                                    | rimary Customer Name:                               | INB002321                                                                                |                                                                                                    |
|                                                                                                    | Buyer Name Al                                                                  |                                                         | ~                                                            |                             |                                      |                                                     |                                                                                          |                                                                                                    |
|                                                                                                    |                                                                                |                                                         |                                                              |                             |                                      |                                                     |                                                                                          | Sear                                                                                                   |
|                                                                                                    |                                                                                |                                                         |                                                              |                             |                                      |                                                     |                                                                                          |                                                                                                    |
|                                                                                                    |                                                                                |                                                         |                                                              |                             |                                      |                                                     |                                                                                          |                                                                                                    |
| 2 🕞 🖨 🖻                                                                                                    |                                                                                |                                                         |                                                              |                             |                                      | Records 1 to                                        | 4 of 4 First Prev                                                                        | Page 1 of 1 Next La                                                                                    |
| 👔 💽 🚔 💽<br>Facility Number                                                                                                    | r Buyer Name                                                                   | Approval Date                                           | Expiry Date                                                  | <u>Status</u>               | Product Type                         | Records 1 to                                        | 4 of 4 First Prev                                                                        | Page 1 of 1 Next Las                                                                                   |
| A Construction of the second second  | <u>r <b>Buyer Name</b></u><br>Mr Elvis Jhon                                    | <b><u>Approval Date</u></b><br>12-03-2008               | <u>Ехрігу Date</u><br>12-03-2010                             | <u>Status</u><br>ACP        | Product Type<br>4099                 | Records 1 to<br><u>Credit Limit Currency</u><br>USD | 4 of 4 First Prev<br>Credit Limit Amount<br>USD 4,563.00                                 | Page 1 of 1 Next La:<br>Assigned amount Fin<br>USD 4,908.00 USD                                        |
| A Constant Sector Sector Sect | <u>r Buyer Name</u><br>Mr Elvis Jhon<br>Mr Elvis Jhon                          | Approval Date<br>12-03-2008<br>12-03-2008               | Expiry Date<br>12-03-2010<br>12-03-2010                      | Status<br>ACP<br>ACP        | Product Type<br>4099<br>4099         | Records 1 to<br>Credit Limit Currency<br>USD<br>USD | 4 of 4 First Prev<br>Credit Limit Amount<br>USD 4,563.00<br>USD 4,563.00                 | Page 1 of 1 Next La<br>Assigned amount Fin<br>USD 4,908.00 USD<br>USD 4,908.00 USD                     |
| <ul> <li>a a a a a a a a a a a a a a a a a a a</li></ul>                                                                                                    | r <mark>Buyer Name</mark><br>Mr Elvis Jhon<br>Mr Elvis Jhon<br>Mr Robin Thomas | Approval Date<br>12-03-2008<br>12-03-2008<br>12-03-2008 | <b>Expiry Date</b><br>12-03-2010<br>12-03-2010<br>12-03-2010 | Status<br>ACP<br>ACP<br>ACP | Product Type<br>4099<br>4099<br>4099 | Records 1 to<br>Credit Limit Currency<br>USD<br>USD | 4 of 4 First Prev<br>Credit Limit Amount<br>USD 4,563.00<br>USD 4,563.00<br>USD 4,563.00 | Page 1 of 1 Next La<br>Assigned amount Fin<br>USD 4,908.00 USD<br>USD 4,908.00 USD<br>USD 4,908.00 USD |

### **Column Description**

| Column Name               | Description                                                                                          |
|---------------------------|----------------------------------------------------------------------------------------------------|
| Facility Number           | [Display]<br>This field displays the facility number of the limits.                                  |
| Buyer Name                | [Display]<br>This field displays the name of the buyer.                                              |
| Approval Date             | [Display]<br>This field displays the approval date of the limit.                                     |
| Expiry Date               | [Display]<br>This field displays the expiry date of the limit.                                       |
| Status                    | [Display]<br>This field displays the status of the limit.                                            |
| Product Type              | [Display]<br>This field displays the product type.                                                   |
| Credit Limit<br>Currency  | [Display]<br>This field displays the currency of the limit.                                          |
| Credit Limit<br>Amount    | [Display]<br>This field displays the limit amount in credit limit currency.                          |
| Assigned Amount           | [Display]<br>This field displays the amount assigned under the facility in credit<br>limit currency. |
| Finance Limit<br>Currency | [Display]<br>This field displays the financing limit currency.                                       |

| Column Name             | Description                                                   |
|-------------------------|---------------------------------------------------------------|
| Finance Limit<br>Amount | [Display]<br>This field displays financing limit in currency. |
| Financed Amount         | [Display]<br>This field displays the financed amount.         |

**Note:** To filter the data with particular criteria, click the column heading to sort the records in the ascending or descending order.

For example:

Click the **Expiry Date** column heading to sort the records in the ascending/descending order of the dates.

 Click the **Print** button to take out the print OR Click the **Download** button to download the information in the desired format.

#### **Credit Limit Enquiry**

| Credit Limit Enquiry                             | 23-08-2010 05:15:11 GMT -0500                                                                                    |
|--------------------------------------------------|----------------------------------------------------------------------------------------------------|
| Download Type Page Layout 💙<br>File Format PDF 🗸 |                                                                                                    |
|                                                  | Facility Number<br>Buyer Name<br>Approval Date<br>Expiry Date<br>Status<br>Product Type<br>Credit Limit Currency |
|                                                  | Download Close                                                                                                   |
| >>                                               |                                                                                                    |

- 5. Click the button to exclude the column from downloading.
- 6. Click the button to Included the column for downloading. All the fields are, by default included.
- 7. Click the **Download** button.

OR

Click the **Close** button to close the Credit Limit Enquiry dialog box.

8. Click the **Open** button to open the file. OR

Click the **Save** button to download and save.

# 5. Financing Enquiry

This option allows a corporate user to make financing enquiry.

1. Navigate through **E-Factoring > Financing Enquiry**.

### **Financing Enquiry**

| cing Enquiry                    | 23-08-2010 05:17:02 GMT          |
|---------------------------------|----------------------------------|
| Entity: FLEXCUBE DIRECT BANKING |                                  |
| Primary Customer id: INB002321  | Primary Customer Name: INB002321 |
| Outstanding > 0  All            |                                  |
| Financing Date From:            | Financing Date To:               |

| Field Name               | Description                                                                                                    |
|--------------------------|----------------------------------------------------------------------------------------------------|
| Entity                   | [Display]<br>This field displays the entity that you are using.                                                                                                    |
| Primary Customer<br>Id   | [Display]<br>This field displays the primary customer id mapped to you.                                                                                                    |
| Primary Customer<br>Name | [Display]<br>This field displays the primary customer name.                                                                                                    |
| Outstanding              | [Optional, Radio Button]<br>Select the outstanding options to search the assignments. The<br>option are as follows:                                                                                                    |
|                          | <ul> <li>0: If this radio button is selected, the assignment having outstanding amount greater than zero are displayed.</li> <li>All: If this radio button is selected, all the assignments are displayed.</li> </ul>                           |
| Financing Date<br>From   | [Conditional, Drop-Down]<br>Select the date on which the seller presents the invoice to the bank<br>for processing the loan from the drop-down list.<br>This field is enabled if the <b>All</b> radio button is selected as search<br>criteria. |

| Field Name        | Description                                                                                             |
|-------------------|----------------------------------------------------------------------------------------------------|
| Financing Date To | [Conditional, Drop-Down]                                                                                |
|                   | Select the date range for searching the results within the specified criteria, from the drop-down list. |
|                   | The date should be greater than the date selected in <b>Finance Period From</b> field.                  |
|                   | This field is enabled if the <b>All</b> radio button is selected as search criteria.                    |

- 2. Enter the relevant details.
- 3. Click the **Search** button. The system displays **Financing Enquiry** screen with the search results.

### **Financing Enquiry**

|                                                                                                    | liry                                               |                            |                        | 2                   | 3-08-2010 05:18:00 GMT -050                         |
|----------------------------------------------------------------------------------------------------|----------------------------------------------------|----------------------------|------------------------|---------------------|-----------------------------------------------------|
|                                                                                                    | Entity: FLEXCUBE DIRECT BANK                       | ING                        |                        |                     |                                                     |
| Primary C                                                                                                    | Customer id: INB002321                             |                            | Primary Custo          | mer Name: INB002321 |                                                     |
| Outstanding                                                                                                    | > 0 All O                                          |                            |                        |                     |                                                     |
| Financing                                                                                                    | ) Date From:                                       |                            | Financir               | ng Date To:         |                                                     |
|                                                                                                    |                                                    |                            |                        |                     | Searci                                              |
| 2 🕞 🚔 🕒                                                                                                    |                                                    |                            |                        | Records 1 to 3 of 3 | Page 1 of 1 >> >>                                   |
| 🗟 💽 🚔 📑                                                                                                    | Loan Reference Number                              | Product Type               | Funding Mode           | Records 1 to 3 of 3 | Page 1 of 1 >> >>                                   |
|                                                                                                    | Loan Reference Number<br>212121212                 | <u>Product Туре</u><br>NEO | Funding Mode<br>Y      | Records 1 to 3 of 3 | Page 1 of 1 >> >> <br>Outstanding Loan<br>TWD 1,000 |
| Dete     Dete     Detee     Detee     Detee     Deteee     Deteeeeeeeee     Deteeeeeeeeee | Loan Reference Number<br>212121212<br>345646456456 | Product Type<br>NEO<br>NEO | Funding Mode<br>Y<br>Y | Records 1 to 3 of 3 | Page 1 of 1 >> >><br>Outstanding Loan<br>USD 200.00 |

| Field Name               | Description                                                                 |
|--------------------------|-----------------------------------------------------------------------------|
| Financing Date           | [Display]                                                                   |
|                          | This field displays the date of financing.                                  |
| Loan Reference<br>Number | [Display]                                                                   |
| Number                   | This field displays the system-generated reference number of the loan.      |
| Product Type             | [Display]                                                                   |
|                          | This field displays the E-Factoring product under which the loan is booked. |
| Funding Mode             | [Display]                                                                   |
|                          | This field displays one of the bank's three modes of financing.             |
| Financing                | [Display]                                                                   |
| Currency                 | This field displays the currency of the loan.                               |

| Field Name       | Description                                                   |
|------------------|---------------------------------------------------------------|
| Financing Amount | [Display]<br>This field displays the amount of the loan.      |
| Outstanding Loan | [Display]<br>This field displays the outstanding loan amount. |

4. Click the Loan Reference Number hyperlink. The system displays Financing Inquiry – Loan Details screen.

### Financial Enquiry – Loan Details

|                                 | nquiry - Loa                         | an Details                   |                                          |                                        |                                       | 23-08-2010 05:18:54 GMT -05                            |
|---------------------------------|--------------------------------------|------------------------------|------------------------------------------|----------------------------------------|---------------------------------------|--------------------------------------------------------|
| Entity: FLEXCUBE DIRECT BANKING |                                      |                              |                                          |                                        |                                       |                                                        |
| Primary Customer id: INB002321  |                                      |                              |                                          | Primary Customer Name: INB002321       |                                       |                                                        |
| Financing Date 12-03-2009       |                                      |                              |                                          | Loan R                                 | ference Number 212121212              |                                                        |
| Product Type NEQ                |                                      |                              |                                          | Einance Mode Y                         |                                       |                                                        |
|                                 | Product Type                         | NEO                          |                                          |                                        | Finance Mode Y                        |                                                        |
| 8 🕞 🖨 🕒                         | Product Type                         | NEO                          |                                          |                                        | Finance Mode Y<br>Records 1 to 2 of 2 | << Page 1 of 1 >> >>                                   |
| 👔 🕞 🚔 💽                         | Product Type                         | NEO<br>mber Buyer Na         | ime Invoice Date II                      | nvoice Amount Currency                 | Finance Mode Y<br>Records 1 to 2 of 2 | Page 1 of 1 >> >>                                      |
| Invoice Due D<br>15-01-2009     | Product Type<br>Product Type<br>Prob | NEO<br>mber Buyer Na<br>JACK | nme <u>Invoice Date</u> II<br>12-01-2009 | nvoice Amount Currency<br>USD 2,000.00 | Finance Mode Y<br>Records 1 to 2 of 2 | Page 1 of 1 >> >> Finance Amount (Loan CCY USD 1,900.0 |

| Field Name                     | Description                                                                             |
|--------------------------------|-----------------------------------------------------------------------------------------|
| Invoice Due Date               | [Display]<br>This field displays the due date for invoice.                              |
| Invoice Number                 | [Display]<br>This field displays the number on invoice.                                 |
| Buyer Name                     | [Display]<br>This filed displays the name of the buyer.                                 |
| Invoice Date                   | [Display]<br>This field displays the date of invoice.                                   |
| Invoice Amount<br>currency     | [Display]<br>This field displays the invoice outstanding amount in invoice<br>currency. |
| Outstanding<br>Amount currency | [Display]<br>This field displays the outstanding invoice amount in local<br>currency.   |

| Finance Amount    | [Display]                                                          |
|-------------------|--------------------------------------------------------------------|
| (Loan CCY)        | This field displays the total outstanding loan.                    |
| Outstanding Loan  | [Display]                                                          |
| Currency          | This field displays the outstanding loan currency.                 |
| Available Finance | [Display]                                                          |
| Amount currency   | This field displays the total available finance amount. Not "i2i." |

5. Click the **Print** button to get the print output or **Download** button to download.

| Financing Inquiry                                | 23-08-2010 05:19:37 GMT -0500                                                                                                    |
|--------------------------------------------------|----------------------------------------------------------------------------------------------------|
| Download Type Page Layout 💙<br>File Format PDF 💙 |                                                                                                    |
|                                                  | Invoice Due Date<br>Invoice Number<br>Buyer Name<br>Invoice Date<br>Invoice Amount Curre<br>Outstanding Amount C<br>Finance Amount (Loan |
|                                                  | Download Close                                                                                                    |

- 6. Select the download type and file format from the drop-down list.
- 7. Click the button to exclude the column from downloading.
- 8. Click the button to include the column for downloading. All the fields are, by default included.
- 9. Click the **Download** button. OR

Click the **Close** button to close the Financing Inquiry dialog box.

10. Click the **Open** button to open the file.

OR

Click the **Save** button to download and save.

# 6. Invoice Enquiry

This option allows a corporate user to make an enquiry on the invoices.

### To Invoice Enquiry:

1. Navigate through **E-Factoring > Invoice Enquiry**.

### **Invoice Enquiry**

| e Enquiry                       | 23-08-2010 05:21:59 GMT -0500 |
|---------------------------------|-------------------------------|
| Entity: FLEXCUBE DIRECT BANKING |                               |
| Primary Customer id: INB002321  | Primary Customer Name: CLCUST |
| Buyer Name All                  |                               |
| Invoice Number From             | Invoice Number To             |
| Finance Period From *           | Finance Period To *           |
| Overdue Period From *           | Overdue Period To *           |

| Field Name               | Description                                                                               |  |
|--------------------------|-------------------------------------------------------------------------------------------|--|
| Entity                   | [Display]<br>This field displays the entity that you are using.                           |  |
| Primary Customer<br>Id   | [Display]<br>This field displays the primary customer id mapped to you.                   |  |
| Primary Customer<br>Name | [Display]<br>This field displays the primary customer name.                               |  |
| Buyer Name               | [Mandatory, Drop-Down]                                                                    |  |
|                          | Select the buyer's name linked to the seller from the drop-down list.                     |  |
|                          | Note: The drop-down lists the buyer name linked to the primary customer ID (seller).      |  |
| Invoice Number           | [Optional, Alphanumeric, 30]                                                              |  |
| From                     | Type the invoice number to make the search based on the invoice number.                   |  |
|                          | This is the invoice number range for searching the results within the specified criteria. |  |
|                          | The default value is BLANK (means ALL).                                                   |  |

| Field Name        | Description                                                                                                    |  |  |  |
|-------------------|----------------------------------------------------------------------------------------------------|--|--|--|
| Invoice Number    | [Optional, Alphanumeric, 30]                                                                                                    |  |  |  |
| То                | Enter the invoice number to make the search based on the invoice number.                                                                                                |  |  |  |
|                   | This is the invoice number range for searching the results within the specified criteria.                                                                               |  |  |  |
|                   | The default value is BLANK (means ALL).                                                                                                    |  |  |  |
| Finance Period    | [Optional, Picklist]                                                                                                    |  |  |  |
| From              | Select the date from the Picklist.                                                                                                    |  |  |  |
|                   | This is the date range for searching the results within the specified criteria.                                                                                         |  |  |  |
| Finance Period To | [Optional,Picklist]                                                                                                    |  |  |  |
|                   | Select the date from the picklist.                                                                                                    |  |  |  |
|                   | This is the date range for searching the results within the specified criteria.                                                                                         |  |  |  |
|                   | Note: The date selected here should be greater than the date selected in <b>Finance Period From</b> field.                                                              |  |  |  |
| Overdue Period    | [Mandatory, Numeric, Two]                                                                                                    |  |  |  |
| From              | Enter the overdue period date to make the search based on the overdue period.                                                                                           |  |  |  |
|                   | E.g.: If any number (say 7) is entered, then the system displays all the invoices overdue by more than 7 days.                                                          |  |  |  |
| Overdue Period To | [Mandatory, Numeric, Two]                                                                                                    |  |  |  |
|                   | Enter the overdue period date to make the search based on the overdue period.                                                                                           |  |  |  |
|                   | E.g.: If any number (say 7) is entered, then the system displays all the invoices overdue by less than 7 days. If the number is 0, it means the invoice is not overdue. |  |  |  |
|                   | Note: The date entered here should be greater than the date entered in the <b>Overdue Period From</b> field.                                                            |  |  |  |

- 2. Enter the relevant details.
- 3. Click the **Search** button. The system displays **Invoice Enquiry** screen with the search results.

### **Invoice Enquiry**

|                                               | Entity:                                                      | FLEXCUBE DIRE                           | CT BANKING   |                                                            |                                                                      |                                                                                                |                                                                                     |                                        |
|-----------------------------------------------|--------------------------------------------------------------|-----------------------------------------|--------------|------------------------------------------------------------|----------------------------------------------------------------------|------------------------------------------------------------------------------------------------|-------------------------------------------------------------------------------------|----------------------------------------|
| Pri                                           | mary Customer id:                                            | INB002321                               |              |                                                            | Primary Custo                                                        | omer Name: CLCUST                                                                              |                                                                                     |                                        |
|                                               | Buyer Name                                                   | All                                     | *            |                                                            |                                                                      |                                                                                                |                                                                                     |                                        |
| Inv                                           | voice Number From                                            | 1                                       |              |                                                            | Invoice                                                              | Number To                                                                                      |                                                                                     |                                        |
| Fina                                          | ance Period From *                                           | 01-07-2010                              |              |                                                            | Finance                                                              | Period To * 05-07-201                                                                          | 0 •                                                                                 |                                        |
| Ove                                           | rdue Period From *                                           | * 1                                     |              |                                                            | Overdue                                                              | Period To * 10                                                                                 |                                                                                     |                                        |
| andatory Fiel                                 | as                                                           |                                         |              |                                                            |                                                                      |                                                                                                |                                                                                     | S                                      |
| andatory Fiel                                 | as                                                           |                                         |              |                                                            | F                                                                    | ecords 1 to 4 of 4                                                                             | t Prev Page 1                                                                       | of 1 Next                              |
| voice Dat                                     | os<br>e Invoice Numbe                                        | er Buyer Name F                         | Product Type | Invoice Due Date                                           | F<br>Invoice Amount                                                  | ecords 1 to 4 of 4                                                                             | t Prev Page 1 :<br>Outstanding Loan                                                 | of 1 Next                              |
| voice Dat                                     | as<br><u>E Invoice Numbe</u><br>345646456456                 | e <u>r Buyer Name F</u><br>NICK         | Product Type | <u>Invoice Due Date</u><br>14-02-2009                      | F<br><u>Invoice Amount</u><br>USD 2,000.00                           | tecords 1 to 4 of 4 Firs<br>Outstanding Amount<br>USD 2,020.00                                 | t Prev Page 1 o<br>Outstanding Loan<br>USD 1,500.00                                 | of 1 Next<br>Overdue Da<br>2           |
| <b>voice Dat</b><br>02-2009                   | e <u>Invoice Numbe</u><br>345646456456<br>345646456456       | P <b>r Buyer Name F</b><br>NICK<br>NICK | Product Type | <u>Invoice Due Date</u><br>14-02-2009<br>14-02-2009        | F<br>Invoice Amount<br>USD 2,000.00<br>USD 2,000.00                  | tecords 1 to 4 of 4 Firs<br>Outstanding Amount<br>USD 2,020.00<br>USD 2,020.00                 | t Prev Page 1 o<br>Outstanding Loan<br>USD 1,500.00<br>USD 1,500.00                 | of 1 Next<br>Overdue Da<br>2<br>2      |
| voice Dat<br>-02-2009<br>-02-2009<br>-01-2009 | e Invoice Numbe<br>345646456456<br>345646456456<br>567864334 | Buyer Name F<br>NICK<br>NICK<br>JOHN    | Product Type | Invoice Due Date<br>14-02-2009<br>14-02-2009<br>14-01-2009 | F<br>Invoice Amount<br>USD 2,000.00<br>USD 2,000.00<br>USD 50,000.00 | Lecords 1 to 4 of 4 Firs<br>Outstanding Amount<br>USD 2,020.00<br>USD 2,020.00<br>USD 5,050.00 | t Prev Page 1 a<br>Outstanding Loan<br>USD 1,500.00<br>USD 1,500.00<br>USD 3,500.00 | of 1 Next<br>Overdue Da<br>2<br>2<br>3 |

### **Field Description**

| Field Name            | Description                                                                                           |
|-----------------------|----------------------------------------------------------------------------------------------------|
| Invoice Date          | [Display]<br>This field displays the invoice date.                                                    |
| Invoice Number        | [Display]<br>This field displays the invoice number.                                                  |
| Buyer Name            | [Display]<br>This field displays the buyer name.                                                      |
| Product Type          | [Display]<br>This field displays the product type.                                                    |
| Invoice Due Date      | [Display]<br>This field displays the invoice due date.                                                |
| Invoice Amount        | [Display]<br>This field displays the invoice amount in invoice currency.                              |
| Outstanding<br>Amount | [Display]<br>This field displays the outstanding invoice amount in invoice<br>currency.               |
| Outstanding Loan      | [Display]<br>This field displays the outstanding loan amount against the Invoice<br>in loan currency. |
| Overdue Days          | [Display]<br>This field displays the days overdue.                                                    |

| Field Name            | Description                                                                  |
|-----------------------|------------------------------------------------------------------------------|
| Dispute Amount        | [Display]<br>This field displays the dispute amount in the invoice currency. |
| Credit Note<br>Amount | [Display]<br>This field displays the credit note amount in invoice currency. |
| Chargeback<br>Amount  | [Display]<br>This field displays the charge back amount in invoice currency. |
| Discrepancy           | [Display]<br>This field displays if there is any discrepancy - Yes/No.       |

4. Click the **Download** button to download the information in the desired format OR

| Invoice Enquiry                                  | 23-08-2010 05:24:41 GMT -0500                                                                                            |
|--------------------------------------------------|----------------------------------------------------------------------------------------------------|
| Download Type Page Layout 💙<br>File Format PDF 👽 |                                                                                                    |
|                                                  | Invoice Date<br>Invoice Number<br>Buyer Name<br>Product Type<br>Invoice Due Date<br>Invoice Amount<br>Outstanding Amount |
|                                                  | Download Close                                                                                                    |

Click the **Print** button to take the print out.

- 5. Select the download type and file format from the drop-down list.
- 6. Click the button to exclude the column from downloading.
- Click the button to Included the column for downloading. All the fields are, by default included.
- Click the **Download** button.
   OR
   Click the **Close** button to close the Invoice Inquiry dialog box.
- Click the **Open** button to open the file.
   OR
   Click the **Save** button to download and save.

# 7. Repayment Enquiry

This option allows a corporate user to make an enquiry on the repayment.

### 1. Navigate through E-Factoring > Repayment Enquiry

### **Repayment Enquiry**

| 23-06-2010 03:20:00 GM1 -030     |
|----------------------------------|
|                                  |
| Primary Customer Name: INB002321 |
|                                  |
| Finance Period To:               |
|                                  |
|                                  |

| Field Name               | Description                                                                                                    |
|--------------------------|----------------------------------------------------------------------------------------------------|
| Entity                   | [Display]<br>This field displays the entity of the application.                                                                                                    |
| Primary Customer<br>Id   | [Display]<br>This field displays the primary customer id mapped to your user id.                                                                                     |
| Primary Customer<br>Name | [Display]<br>This field displays the primary customer name.                                                                                                    |
| Buyer Name               | [Mandatory, Drop-Down]                                                                                                    |
|                          | Select the buyer's name linked to the seller from the drop-down list.                                                                                                |
|                          | The drop down lists the buyer name linked to the primary customer ID (seller).                                                                                       |
| Finance Period           | [Optional, Pick List]                                                                                                    |
| From                     | Select the start date of the finance period from the pick list.                                                                                                    |
|                          | This is the date on which the seller presents the invoice to the bank for processing the loan.                                                                       |
| Finance Period To        | [Optional, Pick List]                                                                                                    |
|                          | Select the end date of the finance period from the pick list.                                                                                                    |
|                          | Note: This is the date range for searching the results within the specified criteria. <b>Financed Period To</b> should be greater than <b>Financed Period From</b> . |

- 2. Enter the relevant details.
- 3. Click the **Search** button.
  - The system displays **Repayment Enquiry** screen with the search results.

### **Repayment Enquiry**

| epayment     | Enquiry              |                      |                          |                  |                           | 23-08-2010 05:26:45 GM       | 1T -0500 |
|--------------|----------------------|----------------------|--------------------------|------------------|---------------------------|------------------------------|----------|
|              | Entity: FLEX         | CUBE DIRECT BANKING  |                          |                  |                           |                              |          |
| Prima        | ry Customer id: INB0 | 02321                |                          | Primary Cus      | tomer Name: INB002321     |                              |          |
|              | Buyer Name           | All 💌                |                          |                  |                           |                              |          |
| Finan        | ce Period From:      |                      |                          | Finan            | ce Period To:             |                              |          |
|              |                      |                      |                          |                  |                           |                              | Search   |
| 2 🕞 🖨 🖻      |                      |                      |                          |                  | Records 1 to 2 of 2 First | Prev Page 1 of 1 Next        | Last     |
| Repayment Da | te Receipt Referen   | ce Number Product Ty | pe <u>Receipt Amount</u> | Payout to Client | Loan Reference Number     | <u>Foreign Exchange Rate</u> | Financ   |
| 12-03-2009   | <u>3667</u>          | 1098                 | USD 786.00               | 5444.000000      | 4343433                   | 5.000000                     |          |
| 12-03-2009   | 367                  | 0098                 | USD 786.00               | 5444 000000      | 4343433                   | 5 00000                      |          |

| Field Name                  | Description                                                                                                    |
|-----------------------------|----------------------------------------------------------------------------------------------------|
| Repayment Date              | [Display]<br>This field displays the date on which repayment is done.                                                                                                |
| Receipt Reference<br>Number | [Display]<br>This field displays the system-generated reference number of the<br>repayment.<br>Link is provided to view the repayment details receipt details.       |
| Product Type                | [Display]<br>This field displays the type of factoring product.                                                                                                    |
| Receipt Amount              | [Display]<br>This field displays the amount paid by the buyer or seller.<br>Most would be in invoice currency.                                                       |
| Payout To Client            | [Display]<br>This field displays any balance amount (after deducting the loan<br>amount) paid to the seller's CASA account in receipt currency.                      |
| Loan Reference<br>Number    | [Display]<br>This field displays the financing reference number.                                                                                                    |
| Foreign Exchange<br>Rate    | [Display]<br>This field displays the foreign exchange rate.                                                                                                    |
| Financing Amount            | [Display]<br>This field displays the total amount financed under the displayed<br>receipt reference number in loan currency under the financing<br>reference number. |

| Field Name                      | Description                                                                              |
|---------------------------------|------------------------------------------------------------------------------------------|
| Repay of Principal<br>Amount    | [Display]<br>This field displays the total amount paid as principal in loan<br>currency. |
| Interest<br>Repayment<br>Amount | [Display]<br>This field displays the total amount paid as interest in loan<br>currency.  |

4. Click the **Receipt Reference Number** hyperlink or **Loan Reference number** hyperlink. The system displays Repayment Enquiry – Receipt Details screen.

#### **Repayment Enquiry – Receipt Details**

| Entity: FLEXCUBE DIRECT BANKING |                                  |
|---------------------------------|----------------------------------|
| Primary Customer id: INB002321  | Primary Customer Name: INB002321 |
| Receipt Reference Number 3667   | Repayment Date 12-03-2009        |
| Receipt Amount 786.00           | Payout to Client 5444.00000      |
| Product Type 1098               |                                  |

- 5. Click the **Back** button to navigate to the previous screen.
- 6. Click the **Download** button to download the complete statement. The system displays the **Repayment Inquiry** dialog box.
- 7. Click the **reorder** button to reorder the columns or select the columns that appear in the list.
- 8. Click the **Print** button to print the data.
- 9. Click on **Edit** button column to edit the number of columns.

### **Download Repayment Enquiry**

| Repayment Enquiry                                | 23-08-2010 05:28:26 GMT -0500                                                                                                    |
|--------------------------------------------------|----------------------------------------------------------------------------------------------------|
| Download Type Page Layout 💙<br>File Format PDF 🗸 |                                                                                                    |
|                                                  | Repayment Date<br>Receipt Reference Nur<br>Product Type<br>Receipt Amount<br>Payout to Client<br>Loan Reference Numb<br>Foreign Exchange Rate |
|                                                  | Download Close                                                                                                    |

| Field Name                     | Description                                                                                      |  |  |
|--------------------------------|--------------------------------------------------------------------------------------------------|--|--|
| Download Type                  | [Mandatory, Drop-Down]                                                                           |  |  |
|                                | Select the appropriate report type from the drop-down list. The available choices are:           |  |  |
|                                | Page Layout                                                                                      |  |  |
| File Format                    | [Conditional, Drop-Down]                                                                         |  |  |
|                                | Select the appropriate type of file format from the drop-down list.<br>The options available are |  |  |
|                                | • PDF                                                                                            |  |  |
|                                | • XLS                                                                                            |  |  |
|                                | • HTML                                                                                           |  |  |
|                                | • RTF                                                                                            |  |  |
| Included                       | This box lists all the fields that will be included in the report.                               |  |  |
| Excluded                       | This box lists all the fields that will be excluded from the report.                             |  |  |
| 10.Select the do               | ownload type and file format from the drop-down list.                                            |  |  |
| 11.Click the                   | button to exclude the column from downloading.                                                   |  |  |
| 12.Click the<br>All the fields | button to Included the column for downloading.                                                   |  |  |

13. Click the **Download** button.

OR

Click the **Close** button to close the Repayment Enquiry dialog box.

14.Click the **Open** button to open the file.

OR

Click the **Save** button to download and save.